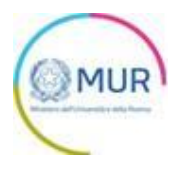

# MINISTERO DELL'UNIVERSITÀ E DELLA RICERCA

**Avviso PRO-BEN** 

**MANUALE UTENTE** 

https://gea-proben.mur.gov.it/

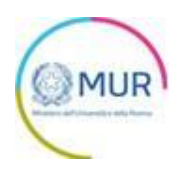

### Sommario

| Accesso alla piattaforma                                     | 1  |
|--------------------------------------------------------------|----|
| Home Page PRO-BEN                                            | 2  |
| Soggetto capofila                                            | 6  |
| Firmatario                                                   | 8  |
| Referente Iniziativa                                         | 10 |
| Composizione Partenariato                                    | 11 |
| Obiettivi                                                    | 13 |
| Attività previste                                            | 14 |
| Impatto                                                      | 15 |
| Replicabilità, sostenibilità, integrazione e complementarità | 16 |
| Valorizzazione aspetti collegati a discipline sportive       | 17 |
| Piano economico                                              |    |
| Allegati                                                     | 19 |

## Accesso alla piattaforma

L'utente accede alla piattaforma per l'Avviso *PRO-BEN* tramite Login sul sito. È possibile accedere allo sportello on-line per la presentazione della domanda mediante identità digitale SPID, CIE o CNS.

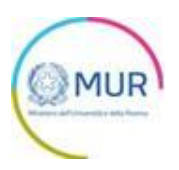

Qualora l'utente non disponesse di un'identità digitale SPID, di una smart card CNS o di una CIE, dovrà necessariamente farne richiesta a uno dei gestori o enti incaricati.

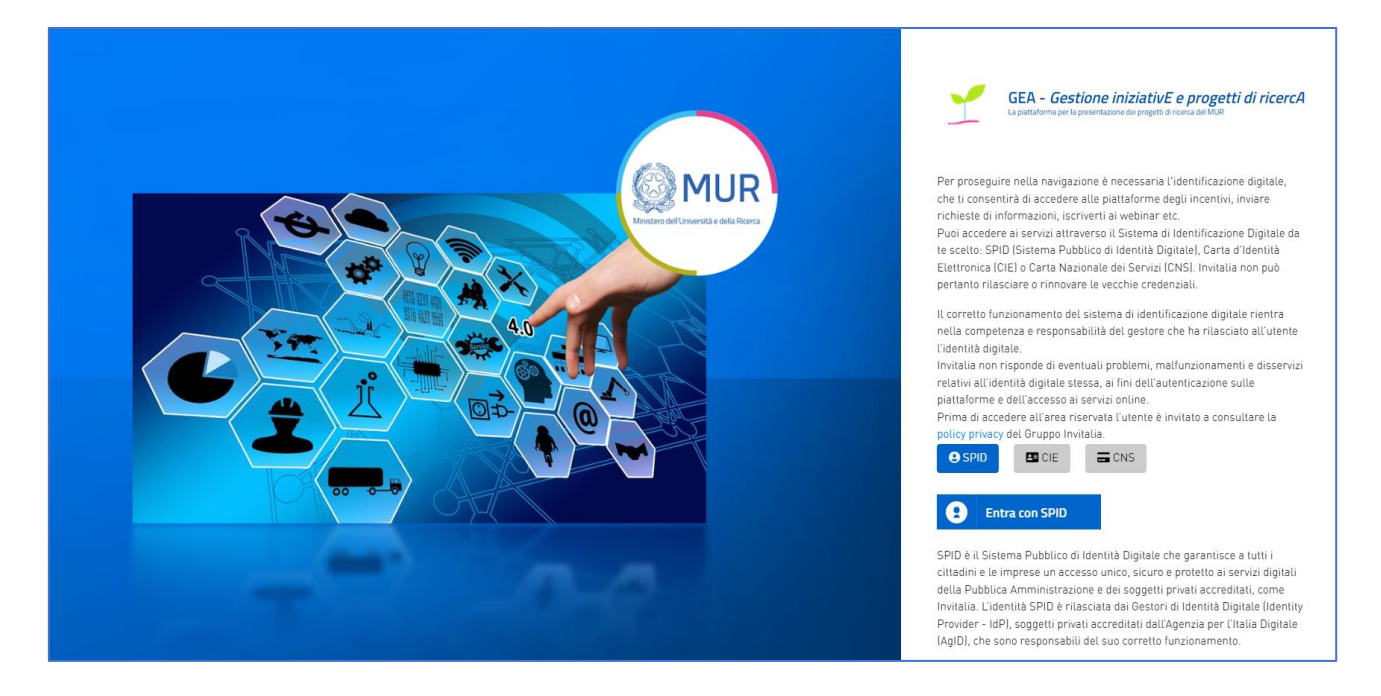

**Nota1:** Per poter procedere alla compilazione della domanda usufruendo di una prestazione ottimale della piattaforma, è consigliabile utilizzare il browser Google Chrome.

**Nota2:** Qualora si decida di utilizzare l'accesso mediante CNS si potrebbe incorrere in problemi di login dovuti alle caratteristiche del dispositivo di autenticazione utilizzato. Si consiglia, pertanto, di tentare l'operazione di accesso mediante modalità di navigazione in incognito. In caso di ulteriori problemi, contattare il fornitore del dispositivo per verificare l'eventuale disponibilità di driver aggiornati.

#### **Home Page PRO-BEN**

Una volta effettuato l'accesso tramite la modalità selezionata in precedenza (SPID, CNS, CIE o credenziali) ed aver acconsentito al trasferimento dei propri dati, l'utente viene indirizzato alla schermata del sito

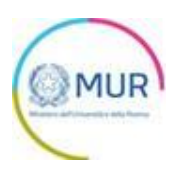

GEA.

|                                                                                                    | ٨                                                                                                    |
|----------------------------------------------------------------------------------------------------|----------------------------------------------------------------------------------------------------|
| GEA - Gestione iniziativE e progetti di ricercA<br>Avviso PRO-BEN<br>Ministero dell'Università e della Ricerca                                                                                                    |                                                                                                    |
|                                                                                                    |                                                                                                    |
| PROBEN – DESCRIZIONE  II MUR finanzia iniziative destinate a garantire una ampia diffusione del benessere psicofisico e una piena attuazione dei percorsi di inclusione e crescita della popolazione studentesca attraverso il potenziamento di attività di ricerca sul fenomeno del disagio psicologico e l'introduzione di soluzioni e strumenti utili a contrastare il disagio ed eventuali dipendenze da sostanze (alcol, droga etc), ovvero dipendenze "comportamentali" ("nuove dipendenze" o "new addiction"). | A CHI SI RIVOLGE<br>Le iniziative progettuali devono essere sviluppate da un soggetto Capofila e da altri soggetti attuatori<br>organizzati nella forma del Partenariato. I soggetti attuatori sono le Università e le Istituzioni AFAM. |
| Nessuna doma                                                                                                    | anda inserita<br>a domanda                                                                                                    |

Al primo accesso alla Piattaforma, l'utente visualizzerà il solo pulsante "*Inserisci nuova domanda*". All'interno della Home Page, sarà sempre visibile una tabella riassuntiva delle domande in compilazione, completate o annullate.

| <u>Home</u> Cont                                                                                             | atti Modulistica Esci                                                                                                    |                                                                                                    |                                                                                                    |                                                                                    |                                                                            |                                                               |                      |
|----------------------------------------------------------------------------------------------------|----------------------------------------------------------------------------------------------------|----------------------------------------------------------------------------------------------------|----------------------------------------------------------------------------------------------------|------------------------------------------------------------------------------------|----------------------------------------------------------------------------|---------------------------------------------------------------|----------------------|
| PROBEN II MUR finanzia     attuazione dei p     di ricerca sul fen     ed eventuali dip     o "new addiction | I – DESCRIZIONE<br>iniziative destinate a garantire una ar<br>ercorsi di inclusione e crescita della p<br>iomeno del disagio psicologico e l'intr<br>endenze da sostanze (alcol, droga et<br>r'). | npia diffusione del benessere psicofisi<br>opolazione studentesca attraverso il p<br>oduzione di soluzioni e strumenti utili<br>), ovvero dipendenze "comportament | ico e una piena Lu<br>otenziamento di attività n<br>a contrastare il disagio<br>all' l'nuove dipendenze" | A CHI SI RIVOLGE<br>iniziative progettuali devor<br>ella forma del Partenariato. I | o essere sviluppate da un soggetto<br>soggetti attuatori sono le Universit | i Capofila e da altri soggetti a<br>tà e le Istituzioni AFAM. | ttuatori organizzati |
| Codice                                                                                                    | Denominazione                                                                                                    | Data creazione                                                                                                    | Stato                                                                                                    | Data invio                                                                         | Protocollo                                                                 | Dettaglio                                                     | Annulla              |
| 8551D8DE                                                                                                    |                                                                                                    | 17/09/2023                                                                                                    | In compilazione                                                                                          |                                                                                    |                                                                            |                                                               | Ū                    |
|                                                                                                    |                                                                                                    |                                                                                                    | Inserisci nuova domar                                                                                    | da                                                                                 | Elementi per pagina: 5                                                     | ▼ 1-5 di 1   <                                                | < > >1               |

Cliccando sul pulsante di dettaglio all'interno della tabella riepilogativa delle domande presentate, l'utente accede all'interno del dettaglio del protocollo di domanda.

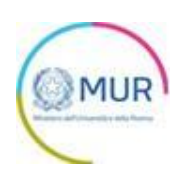

| Home Contatti Modulistica Esci      |           |
|-------------------------------------|-----------|
| (j) DETTAGLIO DOMANDA               | Modifica  |
| Codice: 8551D8DE                    |           |
| Data creazione: 17/09/2023 11:43:50 |           |
| Stato: In compilazione              |           |
| Data invio: n/d                     |           |
| Protocollo: n/d                     |           |
|                                     | 🔟 Annulla |

Cliccando su *"Modifica"* l'utente potrà modificare le informazioni precedentemente inserite e/o continuare/completare la compilazione della domanda.

Cliccando su "Annulla" l'utente annullerà la domanda selezionata e tutte le sezioni che la compongono verranno rese in sola lettura in quanto non sarà più possibile effettuare modifiche e/o continuare/completare la compilazione della domanda. L'utente potrà annullare la domanda anche in Home Page cliccando su "Annulla" direttamente dalla tabella di riepilogo.

Cliccando su *"Inserisci nuova domanda"* l'utente potrà avviare la compilazione di una nuova Domanda. Mediante questo pulsante verrà reindirizzato alla sezione relativa all'Informativa sul trattamento dei dati personali e, per proseguire nella compilazione della domanda, dovrà dichiarare la presa visione e conferma dell'Informativa:

#### **DIRITTO DI RECLAMO**

Gli interessati, nel caso in cui ritengano che il trattamento dei dati personali a loro riferiti sia compiuto in violazione di quanto previsto dal Regolamento UE 679/2016, hanno il diritto di proporre reclamo al Garante, come previsto dall'art. 77 del Regolamento UE 679/2016 stesso o di adire le opportune sedi giudiziarie ai sensi dell'art. 79 del Regolamento UE 679/2016.

#### PROCESSO DECISIONALE AUTOMATIZZATO

Non ricorre alcun processo decisionale automatizzato e quindi non risultano applicabili le disposizioni di cui all'art. 22 del Regolamento UE 679/2016.

Data ultimo aggiornamento: ottobre 2022

Valorizzando il check, l'utente esprime automaticamente la conferma di aver preso visione dell'informativa sopraindicata

Dopo aver confermato la presa visione dell'informativa privacy, l'utente dovrà indicare il codice fiscale dell'Università per la quale sta presentando la domanda:

|                                                    |                                                                         | MUR |
|----------------------------------------------------|-------------------------------------------------------------------------|-----|
| Valorizzando il check, l'utente esprime automatica | amente la conferma di aver preso visione dell'informativa sopraindicata |     |
|                                                    | CODICE FISCALE SOGGETTO CAPOFILA*                                       |     |
|                                                    | Crea domanda                                                            |     |

La valorizzazione di tale campo con un Codice Fiscale già presente in altra proposta progettuale presentata comporterà il seguente messaggio di errore che impedirà l'invio della domanda:

| Home / Allegati               |                                                                                        |
|-------------------------------|----------------------------------------------------------------------------------------|
|                               |                                                                                        |
| () Home                       |                                                                                        |
| Il codice fiscale             | figura già, in qualità di proponente o partecipante, in altra proposta progettuale già |
| presentata(si rimanda al rigu | ardo all' art. 4, comma 4 dell'Avviso).                                                |
|                               |                                                                                        |

Qualora il codice fiscale inserito soddisfi i requisiti di accesso, il Sistema chiederà all'utente di identificarsi come *Rappresentante Legale* o *Delegato del Rappresentante Legale*:

| Valorizzando il check, l'utente esprime automatica | amente la conferma di aver preso visione dell'informativa sopraindicata     |
|----------------------------------------------------|-----------------------------------------------------------------------------|
|                                                    | CODICE FISCALE SOGGETTO CAPOFILA*                                           |
|                                                    | LUTENTE CHE SOTTOSCRIVERÀ LA DOMANDA SARÀ*                                  |
|                                                    | Rappresentante legale del soggetto capofila                                 |
|                                                    | Un delegato del rappresentante legale del soggetto capofila                 |
| GEA - Gestione ini<br>La piattaforma per la pres   | iziativE e progetti di ricercA<br>entazione dei progetti di ricerca del MUR |
| Contatti                                           | ⑪ Amministrazione trasparente<br>义 Privacy                                  |

**Nota Bene**: è possibile avviare la compilazione di una nuova domanda anche se ne sono presenti ulteriori in compilazione.

**Nota Bene 2**: la selezione di "Un delegato del rappresentante legale del soggetto capofila" implicherà il caricamento a Sistema di un allegato aggiuntivo "Delega alla firma da parte del Rappresentante Legale del Soggetto Proponente"

Per poter trasmettere la domanda occorre compilare in modo congruo le sezioni in cui essa si articola:

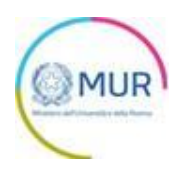

# Soggetto Capofila Firmatario Referente Iniziativa Composizione Partenariato Obiettivi Attività previste Impatto Replicabilità, sostenibilità, integrazione e complementarità Valorizzazione aspetti collegati a discipline sportive Piano economico Allegati

#### Soggetto capofila

L'utente accede alla sezione "Soggetto capofila" e visualizza una form composta dai seguenti campi

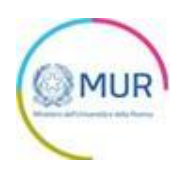

#### da compilare:

| Dati identificativi             |                         | (! |
|---------------------------------|-------------------------|----|
| DENOMINAZIONE*                  |                         |    |
|                                 |                         |    |
| UNIVERSITÀ                      |                         |    |
| PEC*                            | PEO+                    |    |
| Il campo è obbligatorio         | Il campo è obbligatorio |    |
| Sede legale/sede amministrativa |                         | () |

La sezione presenta due sottosezioni così caratterizzate:

- Dati Identificativi Precompilata
  - Denominazione Campo precompilato con la denominazione dell'Università inserita in sede di accettazione dell'informativa privacy. Tale campo permetterà di modificare il contenuto precompilato.
  - Tipologia Capofila Campo precompilato con il valore Università e non modificabile.
  - Codice Fiscale Campo precompilato con il codice fiscale dell'Università inserita in sede di accettazione dell'informativa privacy e non modificabile.
  - *PEC* Campo obbligatorio e da valorizzare con l'indirizzo PEC.
  - **PEO** Campo obbligatorio e da valorizzare con l'indirizzo PEO.
- <u>Sede legale/sede amministrativa</u> Da compilare con tutti campi obbligatori

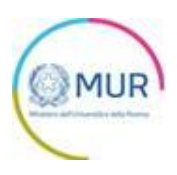

| Dati identificativi             |                         | (! |
|---------------------------------|-------------------------|----|
| Sede legale/sede amministrativa |                         | (  |
| REGIONE*                        | PROVINCIA*              |    |
| ll campo è obbligatorio         |                         |    |
| COMUNE*                         | ▼ INDIRIZZO*            |    |
| Il campo è obbligatorio         | Il campo è obbligatorio |    |
| CAP*                            | CIVICO*                 |    |
| Il campo è obbligatorio         | Il campo è obbligatorio |    |

Per memorizzare i dati inseriti nella sezione è necessario cliccare su Salva.

## Firmatario

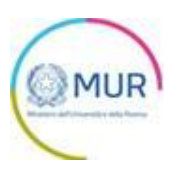

L'utente accede alla sezione *"Firmatario"* e visualizza una form composta dai seguenti campi da compilare obbligatoriamente:

| <u>Home</u> | / Firmatario        |                  |    | Soggetto Capofila                                               |
|-------------|---------------------|------------------|----|-----------------------------------------------------------------|
| 1           | Dati identificativi |                  | () | Firmatario                                                      |
|             | COGNOME*            | NOME*            |    | Referente Iniziativa                                            |
|             |                     |                  |    | Composizione Partenariato                                       |
|             | EMAIL*              | CODICE FISCALE*  |    | Obiettivi                                                       |
|             |                     |                  |    | Attività previste                                               |
|             | GENERE*             | DATA DI NASCITA* |    | Impatto                                                         |
|             | LUOGO DI NASCITA*   |                  |    | Replicabilità, sostenibilità, integrazione e<br>complementarità |
|             |                     |                  |    | Valorizzazione aspetti collegati a discipline<br>sportive       |
|             | sa sa               | lva              |    | Piano economico                                                 |
|             | _                   |                  |    | Allegati                                                        |

Per gli utenti nati all'estero, il campo "Luogo di nascita" sarà valorizzato con lo Stato di nascita.

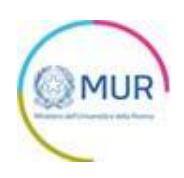

### **Referente Iniziativa**

L'utente accede alla sezione *"Referente Iniziativa"* e visualizza una form composta dai seguenti campi da compilare obbligatoriamente:

| Home / Referente Iniziativa |                        | Soggetto Capofila                                               |
|-----------------------------|------------------------|-----------------------------------------------------------------|
|                             | Copia dati compilatore | Firmatario                                                      |
|                             |                        | Referente Iniziativa                                            |
|                             | $\bigcirc$             | Composizione Partenariato                                       |
| COGNOME*                    | NOME*                  | Obiettivi                                                       |
| EMAIL*                      | CODICE FISCALE*        | Attività previste                                               |
|                             |                        | Impatto                                                         |
| GENERE* -                   | DATA DI NASCITA*       | Replicabilità, sostenibilità, integrazione e<br>complementarità |
| LUOGO DI NASCITA*           | CELLULARE*             | Valorizzazione aspetti collegati a discipline<br>sportive       |
|                             |                        | Piano economico                                                 |
| Sal                         | va                     | Allegati                                                        |
|                             |                        |                                                                 |

Inoltre, l'utente ha a disposizione il tasto "*Copia dati compilatore*" per popolare in automatico la form con i dati ereditati dal proprio SPID/CIE/CNS. Cliccando su tale pulsante, l'utente dovrà valorizzare solo il campo "*Cellulare*". Per memorizzare i dati inseriti nella sezione è necessario cliccare su *Salva*.

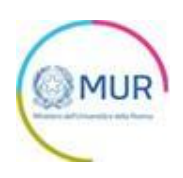

### **Composizione Partenariato**

L'utente accede alla sezione *"Composizione Partenariato"* e, dopo aver valorizzato la sezione *"Soggetto Capofila"* visualizza una tabella di riepilogo con tutti i partecipanti:

| Home / Composizione Partenariato |                                       |              |                  | Soggetto Capofila<br>Firmatario    |
|----------------------------------|---------------------------------------|--------------|------------------|------------------------------------|
| Denominazione                    | Codice Fiscale                        | Tipologia    | Modifica Elimina | Poforonto Iniziativa               |
|                                  |                                       | Università   |                  |                                    |
|                                  |                                       |              |                  | Composizione Partenariato          |
|                                  | Items per page: 5                     | ▼ 1 - 1 of 1 | < < > >1         | Obiettivi                          |
|                                  |                                       |              |                  | Attività previste                  |
|                                  | Aggiungi partecipante al partenariato |              |                  | Impatto                            |
|                                  |                                       |              |                  | Replicabilità e sostenibilità      |
|                                  |                                       |              |                  | Valorizzazione aspetti collegati a |
|                                  |                                       |              |                  | discipline sportive                |
|                                  |                                       |              |                  | Piano economico                    |
|                                  |                                       |              |                  | Allegati                           |
|                                  |                                       |              |                  |                                    |

La tabella avrà sempre le informazioni del Soggetto Capofila poste nella prima riga e non saranno modificabili (eventuali modifiche si rimandano alla sezione dedicata).

Cliccando su "Aggiungi partecipante al partenariato", l'utente verrà reindirizzato verso la sezione che permetterà l'inserimento dei campi di seguito:

| <u>Home</u> | / Composizione Partenariato  |            |   |
|-------------|------------------------------|------------|---|
| 1           | Partecipante al Partenariato |            |   |
|             | DENOMINAZIONE*               |            |   |
|             | Università di prova          |            |   |
|             | CODICE FISCALE*              | TIPOLOGIA* |   |
|             | 12345678912                  | UNIVERSITÀ | • |
|             | 12345678912                  | UNIVERSITÀ |   |
|             |                              |            |   |
|             |                              | Salva      |   |
|             |                              |            |   |

Dopo aver cliccato su *Salva*, l'Università o l'AFAM verranno mostrati all'interno della tabella riepilogativa presente nella sezione "*Composizione del partenariato*".

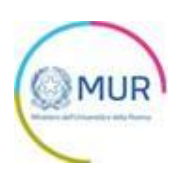

| Home / Composizione Partenariato |                              |              |                  |
|----------------------------------|------------------------------|--------------|------------------|
| Denominazione                    | Codice Fiscale               | Tipologia    | Modifica Elimina |
| Università capofila              | 00112233444                  | Università   |                  |
| Università di prova              | 12345678901                  | Università   |                  |
| AFAM di prova                    | 01234567891                  | AFAM         |                  |
|                                  | Items per page: 5            | ▼ 1 - 3 of 3 | I< < > >I        |
|                                  | Aggiungi partecipante al par | tenariato    |                  |

Prima della generazione del format di domanda, l'utente potrà sempre modificare o eliminare un partecipante mediante gli appositi pulsanti presenti in tabella.

Il partenariato, incluso il capofila, deve avere un minimo di 5 ed un massimo di 10 partecipanti.

Il Sistema effettuerà un controllo di univocità del CF inserito nel Partenariato che impedirà la duplicazione dei soggetti.

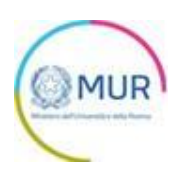

#### Obiettivi

L'utente accede alla sezione "Obiettivi" e visualizza due sottosezioni da popolare obbligatoriamente:

 Keywords – Da valorizzare con una o più parole chiave (al massimo 5) dal file Keywords consultabile nella sezione Modulistica del sito GEA. <u>Per completare l'inserimento della</u> <u>keyword, premere il tasto INVIO della tastiera.</u>

| Home / Obiettivi         | Soggetto Capofila                                               |
|--------------------------|-----------------------------------------------------------------|
| 1 Keywords               | Firmatario                                                      |
|                          | Referente Iniziativa                                            |
|                          | Composizione Partenariato                                       |
|                          | Obiettivi                                                       |
| 2 Titolo ed obiettivi () | Attività previste                                               |
| Salva                    | Impatto                                                         |
|                          | Replicabilità, sostenibilità, integrazione e<br>complementarità |
|                          | Valorizzazione aspetti collegati a discipline sportive          |
|                          | Piano economico                                                 |
|                          | Allegati                                                        |

• Titolo ed obiettivi – Campo testuale libero

| Home | 2 / Obiettivi                             | Soggetto Capofila                                               |
|------|-------------------------------------------|-----------------------------------------------------------------|
| 0    | Keywords ①                                | Firmatario                                                      |
| 2    | Titolo ed obiettivi                       | Referente Iniziativa                                            |
|      | TITOLO ED OBJETTIVI (MAX 7500 CARATTERI)* | Composizione Partenariato                                       |
|      |                                           | Obiettivi                                                       |
|      |                                           | Attività previste                                               |
|      | 0 / 7500                                  | Impatto                                                         |
|      | Salva                                     | Replicabilità, sostenibilità, integrazione e<br>complementarità |
|      |                                           | Valorizzazione aspetti collegati a discipline<br>sportive       |
|      |                                           | Piano economico                                                 |
|      |                                           | Allegati                                                        |

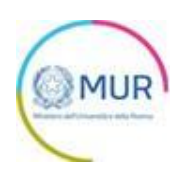

## Attività previste

L'utente accede alla sezione "Attività previste" e visualizza il seguente campo testo da popolare obbligatoriamente:

| Home / Attività previste                | Soggetto Capofila                                               |
|-----------------------------------------|-----------------------------------------------------------------|
| 1 Attività previste ①                   | Firmatario                                                      |
|                                         | Referente Iniziativa                                            |
| ATTIVITA PREVISTE (MAX 7500 CARATTERI)* | Composizione Partenariato                                       |
|                                         | Obiettivi                                                       |
| 0 / 7500                                | Attività previste                                               |
|                                         | Impatto                                                         |
| Salva                                   | Replicabilità, sostenibilità, integrazione e<br>complementarità |
|                                         | Valorizzazione aspetti collegati a discipline<br>sportive       |
|                                         | Piano economico                                                 |
|                                         | Allegati                                                        |

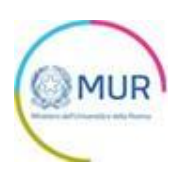

## Impatto

L'utente accede alla sezione "Impatto" e visualizza il seguente campo testo da popolare obbligatoriamente:

| Home / Impatto |          | Soggetto Capofila                                               |
|----------------|----------|-----------------------------------------------------------------|
| 1 Impatto      | (        | Firmatario                                                      |
|                | C C      | Referente Iniziativa                                            |
|                |          | Composizione Partenariato                                       |
|                |          | Obiettivi                                                       |
|                | 0 / 5000 | Attività previste                                               |
|                |          | Impatto                                                         |
| Salv           | a        | Replicabilità, sostenibilità, integrazione e<br>complementarità |
|                |          | Valorizzazione aspetti collegati a discipline<br>sportive       |
|                |          | Piano economico                                                 |
|                |          | Allegati                                                        |

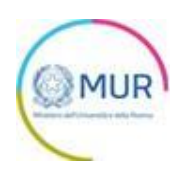

## Replicabilità, sostenibilità, integrazione e complementarità

L'utente accede alla sezione *"Replicabilità e sostenibilità"* e visualizza il seguente campo testo da popolare obbligatoriamente:

| Home / Replicabilità, sostenibilità, integrazione e complementarità                                                                                                    | Soggetto Capofila                                                                                                    |
|----------------------------------------------------------------------------------------------------|----------------------------------------------------------------------------------------------------|
| Replicabilità e sostenibilità. Integrazione e complementarità con analoghi programmi e iniziative già avviate o pianificate     (1)     REPLICABILITÀ E SOSTENIBILITÀ (MAX 10000 CARATTERI - ALFANUMERICO)* | Firmatario<br>Referente Iniziativa<br>Composizione Partenariato                                                                                                    |
| 0 / 10000<br>Salva                                                                                                    | Obiettivi<br>Attività previste<br>Impatto<br>Replicabilità, sostenibilità, integrazione e<br>complementarità<br>Valorizzazione aspetti collegati a discipline<br>sportive<br>Piano economico<br>Allegati |

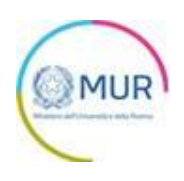

#### Valorizzazione aspetti collegati a discipline sportive

L'utente accede alla sezione *"Valorizzazione aspetti collegati a discipline sportive"* e visualizza il seguente campo testo da popolare:

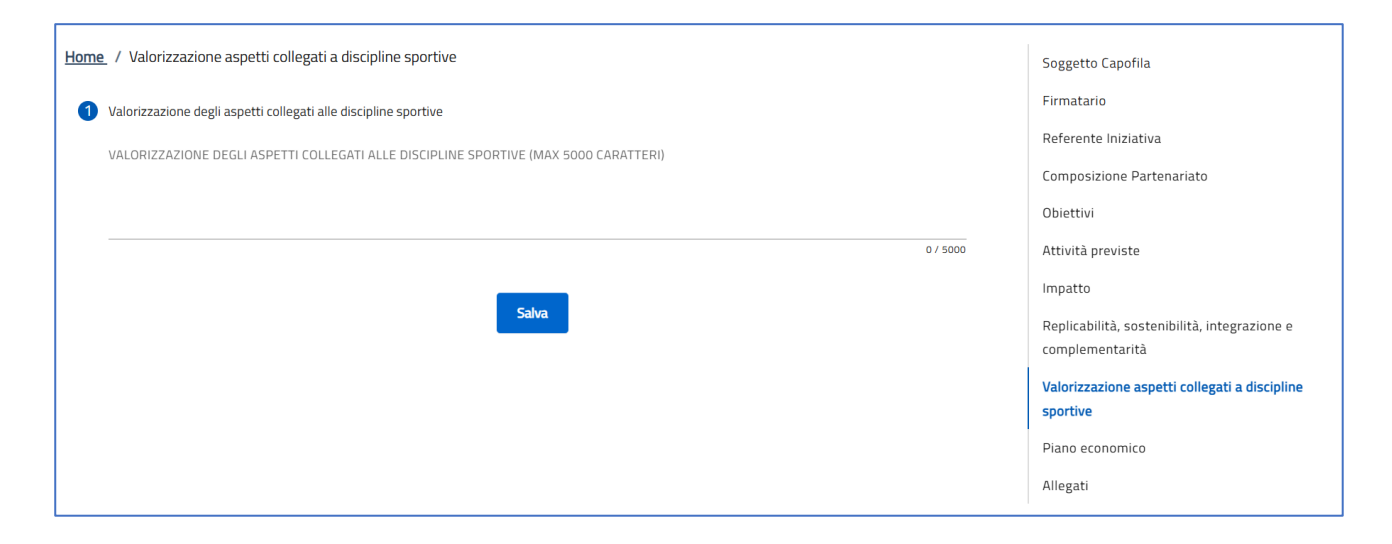

Per memorizzare i dati inseriti nella sezione è necessario cliccare su Salva.

N.B. La compilazione di tale sezione risulterà obbligatoria solo se, a valle della compilazione del

piano economico, verrà flaggato il seguente checkbox:

L'Iniziativa prevede attività dirette alla valorizzazione degli aspetti collegati alle discipline sportive che - ai sensi dell'articolo 5, comma 4, dell'Avviso - danno diritto al riconoscimento di un incentivo ulteriore del 10% rispetto al valore del progetto riportato nella tabella

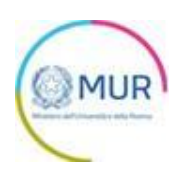

#### Piano economico

L'utente accede alla sezione *"Piano economico"* e visualizza la seguente form da compilare obbligatoriamente con i dati economici del progetto:

| Home             | / Piano economico                                                                                       |                                      |                             |                                               |
|------------------|----------------------------------------------------------------------------------------------------|--------------------------------------|-----------------------------|-----------------------------------------------|
| <u>110111C</u> / |                                                                                                    |                                      |                             | Soggetto Capofila                             |
| •                | Piano economico                                                                                         |                                      |                             | Firmatario                                    |
|                  |                                                                                                    |                                      |                             | Referente Iniziativa                          |
|                  | Tipologia costo                                                                                         | Valore                               |                             | Composizione Partenariato                     |
|                  |                                                                                                    | 0,00                                 | €                           | Obiettivi                                     |
|                  | a) Personale                                                                                            |                                      |                             | Attività previste                             |
|                  | h) Strutture ed attrazzature                                                                            | 0,00                                 | €                           | Impatto                                       |
|                  |                                                                                                    |                                      |                             | Replicabilità, sostenibilità, integrazione e  |
|                  | c) Spese per le attività di disseminazione, divulgazione, informazione e sensibilizzazione              | 0,00                                 | €                           | complementarità                               |
|                  |                                                                                                    |                                      |                             | Valorizzazione aspetti collegati a discipline |
|                  | d) Altre spese                                                                                          | 0,00                                 | €                           | sportive                                      |
|                  |                                                                                                    |                                      |                             | Piano economico                               |
|                  | Totale piano economico                                                                                  | 0,00€                                |                             | Allegati                                      |
|                  | l'iniziativa nevede attività dirette alla valorizzazione degli aspetti collegati alle discipline sporti | ve che – ai sensi dell'articolo 5, c | omma /, dell'Avviso - danno |                                               |
|                  | diritto al riconoscimento di un incentivo ulteriore del 10% rispetto al valore del progetto riportato   | o nella tabella                      |                             |                                               |
|                  |                                                                                                    |                                      |                             |                                               |
|                  | Salva                                                                                                   |                                      |                             |                                               |
|                  |                                                                                                    |                                      |                             |                                               |

Per memorizzare i dati inseriti nella sezione è necessario cliccare su Salva.

Il totale del piano economico dovrà essere maggiore o uguale a 500.000 euro ed inferiore a 800.000 euro.

Inoltre, se sarà flaggato il checkbox inserito in pagina, dovrà essere correttamente popolata la sezione *"Valorizzazione degli aspetti collegati alle discipline sportive"*.

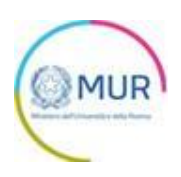

#### Allegati

All'interno della sezione "Allegati", qualora qualche sezione non fosse stata compilata correttamente, il Sistema informerà l'utente della mancata compilazione:

| Home_/ Allegati                                                | Soggetto Capofila                                      |
|----------------------------------------------------------------|--------------------------------------------------------|
|                                                                | Firmatario                                             |
| ① Soggetto Capofila                                            | Referente Iniziativa                                   |
| Sezione non compilata                                          | Composizione Partenariato                              |
| ① Dati Firmatario                                              |                                                        |
| Sezione non compilata                                          | Obiettivi                                              |
| ① Referente dell' Iniziativa                                   | Attivită previste                                      |
| Sezione non compilata                                          | Impatto                                                |
| ① Composizione del partenariato                                | Replicabilità, sostenibilità, integrazione e           |
| Sezione non compilata                                          | complementarità                                        |
| ① Obiettivi                                                    | Valorizzazione aspetti collegati a discipline sportive |
| Sezione non compilata                                          | Piano economico                                        |
| () Attività previste                                           | 8.0                                                    |
| Sezione non compilata                                          | Allegati                                               |
| ① Impatto                                                      |                                                        |
| Sezione non compilata                                          |                                                        |
| ① Replicabilità, sostenibilità, integrazione e complementarità |                                                        |
| Sezione non compilata                                          |                                                        |
| ① Piano economico                                              |                                                        |
| Sezione non compilata                                          |                                                        |
|                                                                |                                                        |

Dopo aver compilato correttamente tutte le sezioni che compongono la domanda l'utente avrà la possibilità di generare il format di domanda mediante il pulsante "*Genera domanda*":

| Home / Allegati                                                                                                    |
|----------------------------------------------------------------------------------------------------|
| Allegati                                                                                                    |
| Hai compilato correttamente tutti i form dell'istanza.                                                                                                    |
| l prossimi passi per la chiusura della compilazione dell'istanza sono:                                                                                                    |
| <ol> <li>Generazione dell'istanza in pdf</li> <li>Salvataggio in locale dell'istanza generata in pdf</li> <li>Firma digitale dell'istanza generata in pdf</li> <li>Caricamento dell'istanza generata e firmata nel sistema</li> <li>Caricamento di tutti gli allegati obbligatori nel sistema</li> <li>Chiusura della compilazione dell'istanza</li> </ol> |
| () Attenzione: l'utilizzo di caratteri speciali (es. '&> \) all'interno dell'istanza potrebbe portare a problemi di conversione e generare nel Format PDF alcuni caratteri indesiderati.</td                                                                                                    |
| Genera domanda                                                                                                    |

Cliccando sul pulsante "Genera domanda" l'utente scaricherà in locale il .pdf generato dalla piattaforma con tutti i dati inseriti nelle sezioni precedenti. La domanda così generata dovrà essere firmata digitalmente e il

Sistema verificherà che la firma digitale sia in corso di validità. La procedura di caricamento degli allegati è

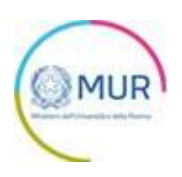

descritta di seguito.

Una volta generata la domanda, i dati delle sezioni precedenti sono visualizzabili ma non modificabili. Nell'eventualità in cui, una volta generata la domanda, si rendesse necessaria qualche modifica, l'utente dovrà premere il pulsante *"Modifica dati domanda"*, aggiornare e salvare le sezioni di interesse, generare nuovamente la domanda e avere cura di firmare digitalmente e caricare in piattaforma la domanda così aggiornata.

<u>Attenzione!</u> In caso di modifica dei dati nella domanda sarà necessario ricaricare tutti gli allegati, anche quelli eventualmente caricati in precedenza.

Il pulsante "Rigenera domanda" permetterà di scaricare nuovamente il format di domanda.

| LEZIONARE LA TIPOLOGIA DEL DOCUMENTO                                        | _                                   |                         |
|-----------------------------------------------------------------------------|-------------------------------------|-------------------------|
|                                                                             | Cari                                | ca allegati             |
| Format di domanda                                                           |                                     |                         |
| Lettera di impegno alla costituzione del partenariato                       | nultiplo                            | Estensione file         |
|                                                                             |                                     | p7m                     |
| Delega al soggetto capofila                                                 |                                     | pdf o p7m               |
| Altra documentazione a supporto                                             |                                     | pdf o p7m               |
| Rigenera domanda Modifica dati domand                                       | la                                  | Invia domanda           |
| () Avvertenze per la verifica delle firme digitali:                         |                                     |                         |
| per verificare la validità della propria firma digitale, si consiglia di ut | ilizzare gli strumenti indicati dal | la Agenzia per l'Italia |

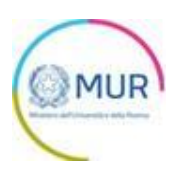

Per il caricamento di un file eseguire i seguenti passaggi:

1. Selezionare la tipologia di allegato.

| LEZIONARE LA TIPOLOGIA DEL DOCUMENTO                                                                     |                                                                                             | ▼ Cari                | ca allegati             |
|----------------------------------------------------------------------------------------------------|---------------------------------------------------------------------------------------------|-----------------------|-------------------------|
| Format di domanda                                                                                        |                                                                                             |                       |                         |
| Lettera di impegno alla costituzione del                                                                 | partenariato                                                                                | nultiplo              | Estensione file         |
|                                                                                                    |                                                                                             |                       | p7m                     |
| Delega al soggetto capofila                                                                              |                                                                                             |                       | pdf o p7m               |
| Altra documentazione a supporto                                                                          |                                                                                             |                       | pdf o p7m               |
| Rigenera domanda                                                                                         | Modifica dati domanda                                                                       |                       | Invia domanda           |
| () Avvertenze per la verifica del<br>per verificare la validità della<br>Digitale (/glD) al coguente lie | l <b>e firme digitali:</b><br>propria firma digitale, si consiglia di utilizzare gli s<br>v | trumenti indicati dal | la Agenzia per l'Italia |

#### 2. Cliccare su Carica allegati.

| EZIONARE LA TIPOLOGIA DEL DOCUMENTO      |                                                           | Cari                  | ica allegati            |
|------------------------------------------|-----------------------------------------------------------|-----------------------|-------------------------|
| Format di domanda                        |                                                           |                       |                         |
| Lettera di impegno alla costituzione del | partenariato                                              | nultiplo              | Estensione file         |
|                                          |                                                           |                       | p7m                     |
| Delega al soggetto capofila              |                                                           |                       | pdf o p7m               |
| Altra documentazione a supporto          |                                                           |                       | pdf o p7m               |
| Rigenera domanda                         | Modifica dati domanda                                     |                       | Invia domanda           |
|                                          |                                                           |                       |                         |
| () Avvertenze per la verifica del        | le firme digitali:                                        |                       |                         |
| per verificare la validità della         | propria firma digitale, si consiglia di utilizzare gli si | trumenti indicati dal | la Agenzia per l'Italia |

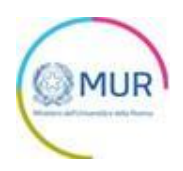

3. Cliccare su *Carica file* e poi scegliere il file presente nel proprio dispositivo.

| Inserisci Allegati                                                    |                           |                                           |                                       |
|-----------------------------------------------------------------------|---------------------------|-------------------------------------------|---------------------------------------|
| Descrizione: Lettera di impegno alla<br>costituzione del partenariato | Allegato obbligatorio: Sì | Estensioni permesse: <b>pdf o p7m</b>     | Caricamento multiplo: <mark>Sì</mark> |
|                                                                       | Trascina i                | file da caricare<br>oppure<br>farica File |                                       |
| b                                                                     |                           |                                           |                                       |
|                                                                       |                           |                                           |                                       |
|                                                                       | Chiu                      | di Salva                                  |                                       |

L'utente cliccando sul pulsante "Carica file" può selezionare il file di interesse e in seguito viene abilitato

il pulsante Salva. Una volta caricato il file è possibile eliminarlo prima dell'invio.

| Inserisci Allegati                                                    |                           |                                       |                          |  |
|-----------------------------------------------------------------------|---------------------------|---------------------------------------|--------------------------|--|
| Descrizione: Lettera di impegno alla<br>costituzione del partenariato | Allegato obbligatorio: Sì | Estensioni permesse: <b>pdf o p7m</b> | Caricamento multiplo: Si |  |
|                                                                       | Trascina                  | ni file da caricare                   |                          |  |
| Carica File                                                           |                           |                                       |                          |  |
| Nome                                                                  |                           |                                       | Stato                    |  |
| Allegato_firma1.pdf                                                   |                           |                                       | Ŵ                        |  |

Al momento del caricamento di un allegato, il sistema segnala anche eventuali errori o anomalie mediante apposito messaggio di alert.

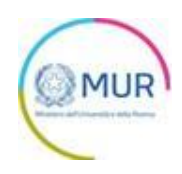

#### 4. Cliccare su Salva.

| Inserisci Allegati                                                    |                                  |                                       |                          |
|-----------------------------------------------------------------------|----------------------------------|---------------------------------------|--------------------------|
| Descrizione: Lettera di impegno alla<br>costituzione del partenariato | Allegato obbligatorio: <b>Sì</b> | Estensioni permesse: <b>pdf o p7m</b> | Caricamento multiplo: Si |
|                                                                       | Trascina                         | A il file da caricare                 |                          |
|                                                                       |                                  | oppure<br>Carica File                 |                          |
|                                                                       |                                  |                                       |                          |
|                                                                       |                                  |                                       |                          |
|                                                                       |                                  |                                       |                          |
|                                                                       | Chi                              | udi Salva                             |                          |

Per memorizzare i dati inseriti nella sezione è necessario cliccare su "*Salva*" e chiudere il pop-up di caricamento file.

In seguito al caricamento di tutti i documenti obbligatori, verrà abilitato il pulsante "Invia domanda":

| Home / Allegati                                       |                       |             |               |
|-------------------------------------------------------|-----------------------|-------------|---------------|
| Allegati                                              |                       |             |               |
| Elenco allegati caricati                              |                       |             |               |
| Tipologia file                                        | Nome file             | Elimina     | Download      |
| Lettera di impegno alla costituzione del partenariato | Allegato_firma1.pdf   | Ŵ           | .↓            |
| Delega al soggetto capofila                           | Allegato_firma4.pdf   | Ŵ           | .↓            |
| Format di domanda                                     | Firma_test_10.pdf.p7m | Ŵ           | .↓            |
| SELEZIONARE LA TIPOLOGIA DEL DOCUMENTO                | •                     | Carica alle | gati          |
| Rigenera domanda                                      | Modifica dati domanda |             | Invia domanda |

Verrà visualizzato un alert, per confermare la sottomissione della domanda:

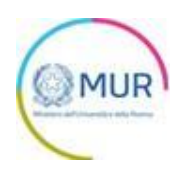

|   | Allagata firmat adf                   |  |
|---|---------------------------------------|--|
|   | Attenzione                            |  |
|   | Confermi di voler inviare la domanda? |  |
|   | Continuare?                           |  |
| М | Annulla Ok                            |  |

In seguito all'invio verrà generata in automatico la ricevuta di invio in formato PDF e verrà visualizzato a video il seguente messaggio di avvenuta sottomissione della domanda:

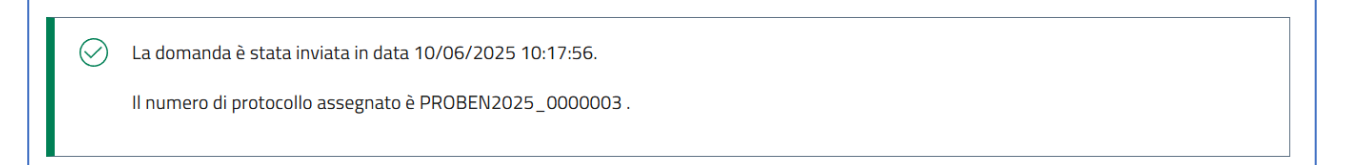